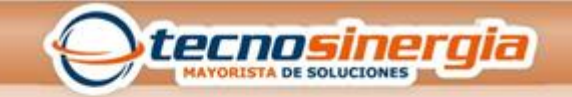

## Configuración de mapeo de puertos

Hay dos métodos de mapeo de puertos disponibles

A. UPNP

B. Reenvío de puerto en el enrutador manualmente

## A. UPNP

Para usar UPnP en su dispositivo, debe habilitar UPnP en el enrutador al que está conectado su dispositivo. Con UPnP habilitado para la traducción de direcciones de red (NAT), los puertos en el dispositivo se pueden asignar automáticamente al enrutador, y las computadoras pueden acceder a su NVR desde fuera de la LAN. Pasos:

1. Haga clic en Menú> Sistema> Red> Asignación de puertos.

2. UPnP está habilitado por defecto. Seleccione el tipo de mapeo deseado de la lista desplegable. Para asignar puertos manualmente, seleccione Manual y luego configure los puertos externos para el enrutador.

| ort Mapping    |      |            |               |               |              |        |          |
|----------------|------|------------|---------------|---------------|--------------|--------|----------|
| UPnP           |      | ⊙On ⊖      | Off           |               |              |        |          |
| Port Mapping M | ode  | Automat    | ic 🗸          |               |              |        |          |
| Protocol Name  | Exte | ernal Port | Router WAN IP | Internal Port | Device IP    | Enable | Status   |
| HTTP           | ţ    | 50080      | N/A           | 80            | 192.168.1.30 | Yes    | Inactive |
| RTSP           | ţ    | 50554      | N/A           | 554           | 192.168.1.30 | Yes    | Inactive |
| MEDIA          | ţ    | 57070      | N/A           | 7070          | 192.168.1.30 | Yes    | Inactive |
| SDK            | ţ,   | 56060      | N/A           | 6060          | 192.168.1.30 | Yes    | Inactive |
| HTTPS          | ,    | 50443      | N/A           | 443           | 192.168.1.30 | Yes    | Inactive |
|                |      | 50082      | N/A           | 82            | 192.168.1.30 | Yes    | Inactive |

3. haga clic en Guardar para guardar la configuración, y espere un segundo, el estado será Activo

Nota:

- Se recomienda el modo automático. Los puertos entrarán en conflicto si no se configuran correctamente.
- Para un NVR con varias NIC, la asignación de puertos debe configurarse en función de la NIC especificada como la ruta predeterminada.

A. Reenvío de puertos en el enrutador manualmente

Si su enrutador no es compatible con UPnP, entonces necesita configurar puertos internos y externos manualmente.

I. el enrutador admite configuraciones de puerto externo e interno.

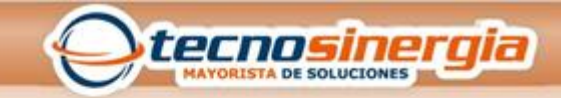

| ort Mapping   |               |               |               |              |        |          |
|---------------|---------------|---------------|---------------|--------------|--------|----------|
|               |               |               |               |              |        |          |
| UPnP          | ⊖On @         | Off           |               |              |        |          |
| HTTP Port     | 50080         |               |               |              |        |          |
| RTSP Port     | 50554         |               |               |              |        |          |
| Media Port    | 57070         |               |               |              |        |          |
| SDK Port      | 56060         |               |               |              |        |          |
| HTTPS Port    | 50443         |               |               |              |        |          |
| ONVIF Port    | 50082         |               |               |              |        |          |
| Protocol Name | External Port | Router WAN IP | Internal Port | Device IP    | Enable | Status   |
| HTTP          | 50080         | N/A           | 80            | 192.168.1.30 | Yes    | Inactive |
| RTSP          | 50554         | N/A           | 554           | 192.168.1.30 | Yes    | Inactive |
| MEDIA         | 57070         | N/A           | 7070          | 192.168.1.30 | Yes    | Inactive |
| SDK           | 56060         | N/A           | 6060          | 192.168.1.30 | Yes    | Inactive |
| HTTPS         | 50443         | N/A           | 443           | 192.168.1.30 | Yes    | Inactive |
| ONVIF         | 50082         | N/A           | 82            | 192.168.1.30 | Yes    | Inactive |

1. Desactive la función UPNP en su dispositivo, establezca los puertos externos manualmente.

Configure el reenvío de puertos en el enrutador.

| ID | 服务端口  |  | 内部端口 |  | IP地址            | 协议  | 状态 |    |
|----|-------|--|------|--|-----------------|-----|----|----|
| 1  | 50080 |  | 80   |  | 192. 168. 0. 30 | ALL | 生效 | ŝ, |
| 2  | 50554 |  | 554  |  | 192. 168. 0. 30 | ALL | 生效 | ŝ, |
| 3  | 57070 |  | 7070 |  | 192. 168. 0. 30 | ALL | 生效 | ŝ, |
| 4  | 56060 |  | 6060 |  | 192. 168. 0. 30 | ALL | 生效 | ŝ, |
| 5  | 50443 |  | 443  |  | 192. 168. 0. 30 | ALL | 生效 | ŝ, |
| 6  | 50082 |  | 82   |  | 192. 168. 0. 30 | ALL | 生效 | 2  |

External ports

Device IP

Internal ports

Nota:

El principio del mapeo de puertos es que los puertos internos y externos del NVR son consistentes con los del enrutador.

II. el enrutador solo admite una clase de reenvío de puertos.

Algunos enrutadores pueden requerir los mismos puertos internos y externos para el NVR y el enrutador.

Lo que significa que los puertos externos y los puertos internos deben ser los mismos cuando configura el enrutamiento de puertos en el enrutador, por ejemplo, el puerto HTTP externo es 80, el puerto interno debe ser 80.

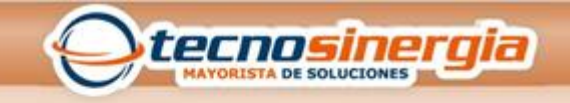

1. Configure el reenvío de puertos en el enrutador.

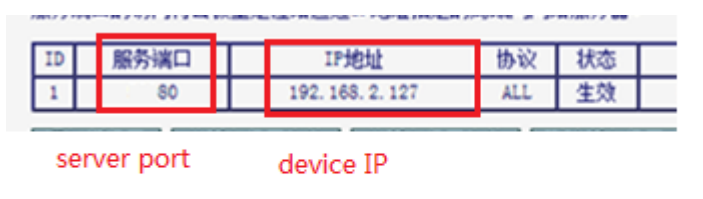

## 2. Configure el reenvío de puertos en su dispositivo.

| UPnP OC       |                | Off           |               |              |        |          |
|---------------|----------------|---------------|---------------|--------------|--------|----------|
| HTTP Port 80  |                |               |               |              |        |          |
| RTSP Port     | 554            |               |               |              |        |          |
| Media Port    | 7070           |               |               |              |        |          |
| SDK Port      | 6060           |               |               |              |        |          |
| HTTPS Port    | HTTPS Port 443 |               |               |              |        |          |
| ONVIF Port    | 82             |               |               |              |        |          |
| Protocol Name | External Port  | Router WAN IP | Internal Port | Device IP    | Enable | Status   |
| HTTP          | 80             | N/A           | 80            | 192.168.2.30 | No     | Inactive |
| RTSP          | 554            | N/A           | 554           | 192.168.2.30 | No     | Inactive |
| MEDIA         | 7070           | N/A           | 7070          | 192.168.2.30 | No     | Inactive |
| SDK           | 6060           | N/A           | 6060          | 192.168.2.30 | No     | Inactive |
| HTTPS         | 443            | N/A           | 443           | 192.168.2.30 | No     | Inactive |
|               | 00             | NL/A          | 00            | 102 169 2 20 | No     | Inactive |

3. Haga clic en Guardar.

Puede verificar introduciendo la siguiente información en la barra de direcciones de su navegador web :: dirección IP del puerto WAN del enrutador: puerto HTTP externo. Por ejemplo, si 65.164.52.165 es la dirección IP y 82 es el puerto HTTP, ingrese http://10.2.2.10:82. Si la asignación de puertos es efectiva, se mostrará la página de inicio de sesión del NVR.